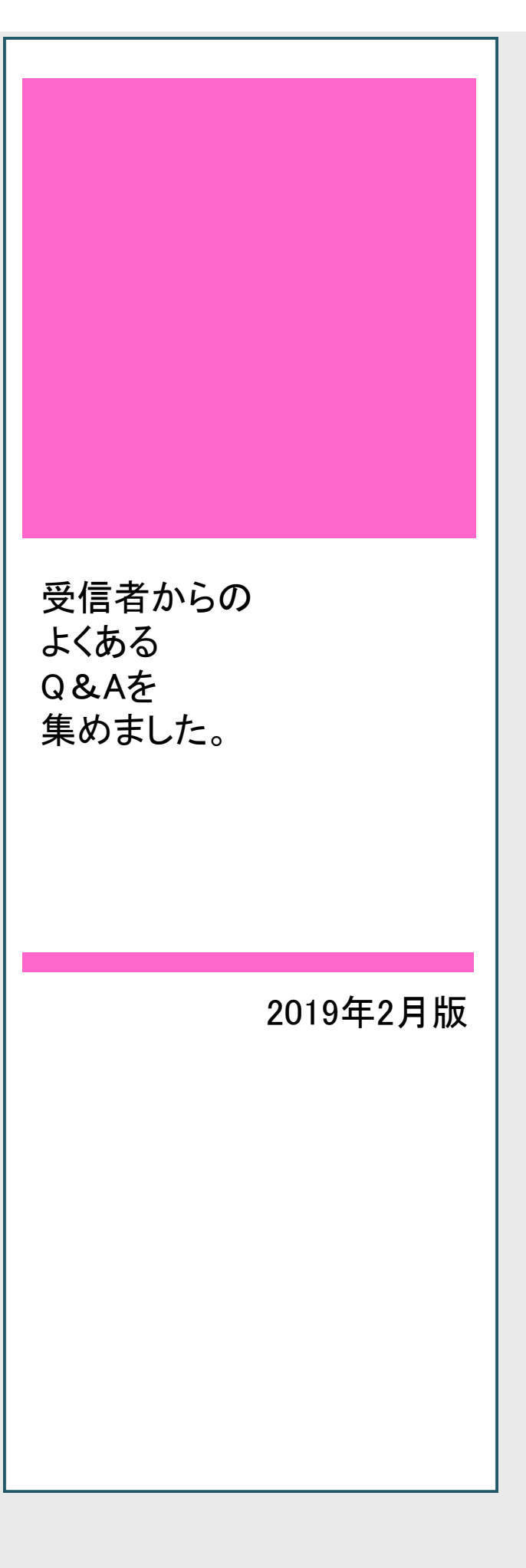

#### 携帯固有のご質問は携帯会社または携帯ショップへお問い合わせください

インターネット接続方法・操作 ボタン、アプリケーション内容・アイコン配置 携帯機能 WiFiのON⇔OFFができない。 アプリケーションの取り込み、セキュリティソフトの取り込み 携帯の料金について 名称・指定受信方法を見ても操作がわからない場合 アドレスについて・携帯のパスワードがわからない等...

### 登録に関するQ&A

| Q1         | 登録ガイドのとおりにしているのですが、全くページが見つかりません。                                            | 16ページ |
|------------|------------------------------------------------------------------------------|-------|
| Q2         | 登録ガイドを見たのですが、スマートフォンはQRコードリーダーがついていないので、<br>どのように接続していいかが、わからないのですが。         | 16ページ |
| Q3         | 登録ガイドの手順で進み、団体名の載っているページを開き、<br>[メール登録 ]→[ 新規登録 ]をクリックしたのですが、<br>グループが選べません。 |       |
| Q4         | 空メール送信し、メールが返ってきたのですが、<br>そのメール中のURLが開くことができません。                             |       |
| Q5         | 空メール送信後、届いたメールの中のURLを<br>クリックしてもエラーになり進むことができません。                            | 17ページ |
| Q6         | 「登録完了しました。」とメールが届き、登録できたのですが、<br>あらかじめ、告知されていたテスト送信の日に全くメールが届きません。           | 18ページ |
| Q7         | 登録できているかどうかの確認はどうしたらよいですか。                                                   | 18ページ |
| Q8         | アドレス登録チェックから確認しようとしたが、「こちらのメールは拒否されている。<br>管理者側に問い合わせてください。」と表示される。          |       |
| <b>Q</b> 9 | 複数のグループに登録したいのですが、一度にできますか。                                                  | 18ページ |
| Q10        | 違う団体でも「ミルメール」を使っているのですが<br>新たに登録は必要ですか。                                      |       |
| Q11        | 登録ガイドを紛失し、登録できません。どうしたらいいですか。                                                | 19ページ |

### アドレスの変更に関するQ&A

| Q12 | アドレスが変わったのでアドレス登録の変更がしたいのですが、<br>どのようにしたら変更できますか。 19ページ |
|-----|---------------------------------------------------------|
| Q13 | 名前を間違えて登録してしまったので変更したい。                                 |
| Q14 | 複数のグループに登録をしているのですが、<br>テスト送信の日に1名分しかメールが受信できないのはなぜですか。 |

# メールの受信に関するQ&A

| Q15 | 複数のグループに登録しています。いつもは1通しか届かないのですが、<br>今日は登録人数分のメールが届いたのはなぜですか。           | ジ     |
|-----|-------------------------------------------------------------------------|-------|
| Q16 | メールが違う団体名で届きます。なぜですか。                                                   | 20ページ |
| Q17 | Gmail(iCloud)のアドレスを登録しようとしたら、大量に英語の<br>エラーメッセージが届くようになりました。こないようにしてほしい。 | 21ページ |
| Q18 | URL付きのメールが届いたのですが、<br>開こうとすると電話をかけるアクセスになり開けません。                        | 21ページ |
| Q19 | 携帯を買い替えて、アドレスを変えていなければメールは届きますか。                                        | 21ページ |
| Q20 | アドレスも正しく登録できていて、指定受信設定も指定どおりに行ったが<br>メールが届きません。なぜですか。                   | 22ページ |
| Q21 | 以前まで届いていたメールが、急に届かなくなった。                                                | 22ページ |
| Q22 | メールの受信が他の人より1時間も遅いのですが、なぜですか。                                           |       |
| Q23 | 卒業したのにメールが届きます。<br>他の団体の「ミルメール」に登録はしていません。                              | 22ページ |

# その他Q&A

| Q24 | アドレスバーがわかりません。どこにありま | ますか。 23ペー | -ジ |
|-----|----------------------|-----------|----|
| Q25 | QRコードってなんですか。        | 23~-      | -ジ |
| Q26 | QRコードはどう読み取るのですか。    | 24~-      | -ジ |

| Qu | estion                                                                               | Answer                                                                                                    |
|----|--------------------------------------------------------------------------------------|----------------------------------------------------------------------------------------------------|
| 1  | 登録ガイドのとおりに<br>しているのですが、<br>ページが見つかりません。                                              | <ul> <li>◆ WiFi利用による接続</li> <li>◆ LTE利用による接続</li> <li>◆ アドレスバーではなく<br/>検索バーにアドレスを入力している</li> <li>◆ アドレス(URL)が<br/>正しく入力できていない</li> <li>以上、各◆原因が考えられます。</li> <li>◆内容をご確認のうえ、操作してください。</li> <li>アドレスバー/こついて/よ<br/>→Q24参照</li> </ul> |
| 2  | 登録ガイドを見たのですが、<br>スマートフォンは<br>QRコードリーダーが<br>ついていないので、<br>どのように接続していいかが、<br>わからないのですが。 | WiFiを切り、<br>アイフォンは<br>safari(方位磁石マーク)<br>スマートフォンは<br>ブラウザ(地球儀マーク)を<br>タップ(クリック)<br>→アドレスバーに登録用紙記載の<br>http://から始まるアドレス(URL)を<br>間違えないように入力し接続してください。<br><b>アドレスバー/こついて/</b><br>→Q24参照                                             |

| Qu | estion                                                                            | Answer                                                                                                    |
|----|-----------------------------------------------------------------------------------|----------------------------------------------------------------------------------------------------|
| 3  | 登録ガイドの手順で進み、<br>団体名が載っているページを開き、<br>[メール登録]→[新規登録]を<br>クリックしたのですが、<br>グループが選べません。 | <ul> <li>◆ 受信者が選択するグループを<br/>管理者が作成していない。</li> <li>◆ グループはあるが、受信者に見えない<br/>非表示扱いにしている。</li> <li>以上、各◆原因が考えられます。</li> <li>グループの作成や非表示、表示の選択は<br/>管理者で管理されています。</li> <li>管理者へお問い合わせください。</li> </ul>                             |
| 4  | 空メール送信し、<br>メールが返ってきたのですが、<br>そのメール中のURLが<br>開くことができません。                          | <ul> <li>◆ WiFiで接続している場合。</li> <li>◆ LTEが不安定な場合。</li> <li>◆ 一旦待ち受け画面に戻らないまま<br/>メールを開いている場合。</li> <li>◆ 電波がたまたま悪かった場合。</li> <li>◆ 返信メールが届いてから<br/>かなり時間が経っている場合。</li> <li>以上、各◆原因が考えられます。</li> <li>ご確認のうえ操作してください。</li> </ul> |
| 5  | 空メール送信後、届いたメールの<br>中のURLをクリックしてもエラーに<br>なり進むことができません。                             | 「空メール以外の方はこちら」から<br>手入力でご登録をお願いいたします。                                                                                                    |

| Que | estion                                                                             | Answer                                                                                                    |
|-----|------------------------------------------------------------------------------------|----------------------------------------------------------------------------------------------------|
| 6   | 「登録完了しました。」と<br>メールが届き、<br>登録できたのですが、<br>あらかじめ、<br>告知されていたテスト送信の日に<br>全くメールが届きません。 | <ul> <li>◆ 予定通り送信が行われなかった。</li> <li>◆ 登録完了後、携帯会社の<br/>セキュリティ基準が変わった為。<br/>→受信設定の見直し</li> <li>◆ 手入力コーナーから登録を行い<br/>アドレスを間違えた為。<br/>→再登録</li> <li>◆ 送信はあったが、管理者が認証機能を<br/>付けて送信した為、その認証が<br/>行われず、実際にはメールが<br/>送信されなかった。</li> <li>以上、各◆原因が考えられます。</li> <li>各◆原因の→右内容の対応を<br/>お願いいたします。</li> </ul> |
| 7   | 登録できているかどうかの<br>確認はどうしたらよいですか。                                                     | 登録画面の <u>メール登録</u> の下の<br><u>アドレス登録チェック</u> を選択し<br>操作することにより<br>現在、どのグループに<br>登録しているかの確認ができます。<br>登録ができていない場合は、<br>再度登録してください。                                                                                                    |
| 8   | アドレス登録チェックから確認しよう<br>としたが、「こちらのメールは拒否さ<br>れている。<br>管理者側に問い合わせてくださ<br>い。」と表示される。    | 「アドレス登録チェック」は、空メールで登録<br>できる方のみ対象になっており、outlookなど<br>パソコンのメールアドレスは、「空メール以外の<br>方はこちら」に分類される為エラーが起こります。                                                                                                    |
| 9   | 複数のグループに<br>登録したいのですが、<br>一度にできますか?                                                | 1回の登録作業で<br>1人ずつしかできませんので、<br>登録するグループが複数ある場合、<br>同じ登録作業を繰り返し行ってください。                                                                                                    |

| Question |                                                          | Answer                                                                                                    |
|----------|----------------------------------------------------------|----------------------------------------------------------------------------------------------------|
| 10       | 違う団体でも<br>「ミルメール」を<br>使っているのですが<br>新たに登録は必要ですか。          | 新たに登録が必要です。<br>まず、以前の団体に登録のアドレスは<br>必ず削除してください。<br>各団体専用の登録用紙がありますので<br>登録ガイドをもとに<br>新規アドレス登録をしてください。<br>各団体の登録ガイドは<br>よく類似していますので、<br>団体名をご確認のうえ、<br>お間違えのないようご注意ください。 |
| 11       | 登録ガイドを紛失し、<br>登録できません。<br>どうしたらいいですか。                    | 登録ガイドをお渡しください。                                                                                                    |
| 12       | アドレスが変わったので<br>アドレス登録の<br>変更がしたいのですが<br>どのようにしたら変更できますか。 | 登録画面TOP→メール登録<br>→空メール登録以外、<br>Gmailなどの方はこちら、<br>→アドレス変更<br>→登録していた旧アドレスを入力<br>→あとは画面中ガイドラインに従って<br>最後まで完了させてください。                                                      |
| 13       | 名前を間違えて<br>登録してしまったので<br>変更したい。                          | 恐れ入りますが、<br>一旦、登録を削除してください。<br>その際、複数のグループに<br>登録をしていた場合、<br>すべてのグループから登録が<br>消えてしまいます。<br>再度、複数分の登録を<br>完了させてください。<br>または、管理者様にお名前の変更を<br>直接ご依頼ください。                   |

| Que | stion                                                                             | Answer                                                                                                    |
|-----|-----------------------------------------------------------------------------------|----------------------------------------------------------------------------------------------------|
| 14  | 複数のグループに<br>登録をしているのですが、<br>テスト送信の日に<br>1名分しか<br>メールが受信できないのは<br>なぜですか。           | <ul> <li>◆ グループー斉送信を行った場合</li> <li>同じアドレスを複数グループに登録していても一斉送信の場合は、<br/>1通しか届きません。</li> <li>メール本文中の「class」<br/>「student」を削除しないと<br/>代表してひとりの名前が反映された<br/>状態で届きます。一斉送信の際は<br/>削除してから送信してください。</li> <li>◆ 管理者がグループー斉送信でなく、<br/>グループごとに送信を行った場合</li> <li>届いたメールの件数分しか登録が<br/>できていない可能性があります。<br/>登録できていない方の登録を<br/>お願いいたします。</li> </ul> |
| 15  | 複数のグループに<br>登録しています。<br>いつもは<br>1通しか届かないのですが、<br>今日は登録人数分の<br>メールが届いたのは<br>なぜですか。 | グループごとに、<br>送信を行った場合<br>登録件数分のメールが届きます。                                                                                                    |
| 16  | メールが<br>違う団体の名前で届きます。<br>なぜですか。                                                   | 「ミルメール」からの<br>メールは全て同一アドレス<br>noreply@sv1.mirumail.mobiからとなります。<br>携帯の電話帳に団体名で<br>noreply@sv1.mirumail.mobiの登録が<br>あるはずです。<br>ご確認いただき、<br>お名前部分を「ミルメール」<br>としてください。                                                                                                    |

| Que | stion                                                                                      | Answer                                                                                                    |
|-----|--------------------------------------------------------------------------------------------|----------------------------------------------------------------------------------------------------|
| 17  | Gmail(iCloud)の<br>アドレスを<br>登録しようとしたら<br>大量に英語の<br>エラーメッセージが<br>届くようになりました。<br>こないようにしてほしい。 | Gmailは海外サーバーを経由するため<br>空メール登録できません。<br>手入力で登録してください。<br>エラーメッセージの送信は<br>Gmailサーバーのもので<br>当社ではお止めすることができません。<br>Gmailへ直接お問い合わせください。<br>iCloudのメールアドレスは非推奨です。                                                                    |
| 18  | アドレスも<br>URL付きのメールが<br>届いたのですが<br>開こうとすると<br>電話をかけるアクセスになり<br>開けません。                       | ご利用の携帯のバージョンアップを<br>おこなっていただく必要があります。<br>詳しくは<br>携帯会社・携帯ショップにお尋ねください。                                                                                                    |
| 19  | 携帯を買い替えて、<br>アドレスを変えていなければ<br>メールは届きますか。                                                   | 携帯を替えられた場合は<br>指定受信の設定の見直しを<br>必ず行ってください。<br>設定が条件を満たしていない場合<br>届かない可能性があります。<br>お手数ですが指定受信方法を参考に<br>設定いただきますようお願いいたします。<br><b>指定受信の方法は</b><br>登録画面へ接続→メール登録<br>→開いた次ページにも掲載しています。<br>設定が難しい場合は携帯ショップにて<br>設定いただきますようお願いいたします。 |

| Question |                                                                       | Answer                                                                                                    |
|----------|-----------------------------------------------------------------------|----------------------------------------------------------------------------------------------------|
| 20       | アドレスも<br>正しく登録できていて、<br>指定受信設定も<br>指定どおりに行ったが<br>メールが届きません。<br>なぜですか。 | <ul> <li>◆ 指定拒否に設定をしている。</li> <li>◆ 設定を行った際、<br/>実は設定を完了できていなかった。</li> <li>◆ 一度設定したが登録できたので<br/>設定をもとの状態に戻した。</li> <li>◆ アドレスが間違っていた。</li> <li>以上、各◆内容をご確認ください。</li> </ul>      |
| 21       | 以前まで届いていたメールが、<br>急に届かなくなった。                                          | 指定受信の設定をされていない場合、<br>携帯会社のセキュリティレベルが変更され、<br>迷惑メールのフィルタが強化されたりしますと、<br>突然届かなくなったり、あるいは届いたり届かな<br>くなったりすることがございます。<br>以前に指定受信の設定をされていても、届かな<br>い場合がございますので、今一度設定の見直し<br>をお願いします。 |
| 22       | メールの受信が<br>他の人より1時間も<br>遅いのですが、なぜですか。                                 | <ul> <li>◆ 受信の時間帯に<br/>電波状況が悪い場合。</li> <li>◆ ご契約の携帯会社のサーバが<br/>大変込み合っているか、<br/>なにか不具合が生じている場合。</li> </ul>                                                                       |
| 23       | 卒業したのに<br>メールが届きます。<br>他の団体の<br>「ミルメール」に<br>登録はしていません。                | 登録画面TOPに接続し、<br>メール登録→削除の流れに沿って<br>削除していただくか、<br>ご登録されている管理者様に<br>その旨をお伝えいただき、<br>登録を削除していただいてください。                                                                             |

| Que | stion                              | Answer                                                                                                    |
|-----|------------------------------------|----------------------------------------------------------------------------------------------------|
| 24  | <b>アドレスバーがわかりません。</b><br>どこにありますか。 | 「「」」」」」「」」」」」「」」」」」「」」」」」「」」」」」「」」」」」「」」」」」「」」」」」「」」」」」「」」」」」「」」」」」「」」」」」「」」」」」「」」」」」「」」」」」「」」」」」「」」」」」「」」」」」「」」」」」」「」」」」」」「」」」」」」「」」」」」「」」」」」「」」」」」「」」」」」「」」」」」「」」」」」「」」」」」「」」」」」「」」」」」「」」」」」「」」」」」「」」」」」「」」」」」「」」」」「」」」」「」」」」「」」」」「」」」」「」」」」「」」」「」」」「」」」「」」」「」」」「」」」「」」」「」」」「」」」「」」」「」」」「」」」「」」」「」」」「」」」「」」」「」」」「」」」「」」」「」」」「」」」「」」」「」」」「」」」「」」「」」「」」「」」「」」「」」「」」「」」「」」「」」「」」「」」「」」「」」「」」「」」「」」「」」「」」「」」「」」「」」「」」「」」「」」「」」 |
| 25  | QRコードって<br>なんですか。                  | <ul> <li>左の模様のようなものを<br/>一般的にQRコード</li> <li>と呼んでいます。</li> </ul>                                                                                                    |

| Question |                       | Answer                                                                                                    |
|----------|-----------------------|----------------------------------------------------------------------------------------------------|
| 26       | QRコードは<br>どう読み取るのですか。 | 1.docomoの場合         カメラを起動 し 一機能(メニュー)         カメラモード切替(ツール)         イ、ーコードリーダー→2へ         1.au の場合         カメラ起動し         → パーコードリーダー         (2次元コードリーダー) →2へ         1.SoftBankの場合         メインメニュー         → QRコード(またはツール)         → バーコードリーダー(QRコードリーダー) →2へ         ※カメラを起動するだけで、QRコードが         激み取れる場合もございます。         2. QRコードをカメラで読み取る         正しく読み取れると、         そのコードに埋め込まれたURLが表示されます。         ※ カメラを「接写モード」に切り替えないと         読み取れない場合があります。         3. 表示されたURLをクリックし接続         ※ 各社、機種により         QRコードリーダーの場所や、使い方が         異なる場合がございますので、         わらない方はご利用携帯会社へ         お問い合わせください。 |